## DOWNLOADING SOUNDS To Use With Windows Events

First: Download Sounds

- 1. Go Online to www .google.com
- 2. Type FREE \*.wav in the search bar.
- 3. Click GO or Google Search.
- 4. Choose a site (of the more than 4 million available.)

Two of my favorite sites are Har's WAV World & The Daily WAV.

At the top are several categories of Windows Events. Choose One.

Left Click on the wav file to hear it. Right Click on the wav to download. A menu appears: Click Save Target As: Save new wav in C:/WINDOWS/MEDIA

TO ASSOCIATE SOUNDS WITH WINDOWS EVENTS

1. Be sure to download sounds (\*.wav) from the Internet into the C:/Windows/media folder.

- 2. Open Control Panel and Click on Sounds.
- 3. Select an Event.
- 4. Click on Browse
- 5. Select Sound and Click OK (or it may say OPEN).
- 6. Close Control Panel and try your new sound.